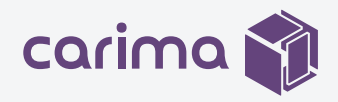

# USER MANUAL

# DM400A DUAL Dual 2K **ENGINE** 0 THE 400 x 330 x 500mm WORLD The first large build size with **FIRST** single exposure at single layer carima 🎲 **DM400A PIXEL SIZE** Native 132µm (X/Y)

Direct final production with industrial tough material. No limitation with weight and size. Easy to change vat system.

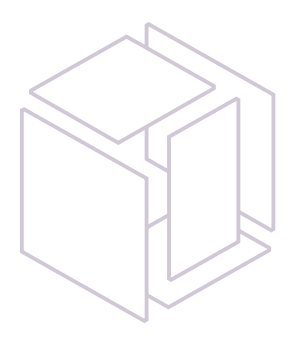

# This manual provides instructions on how to use the "DM400A." Understand how to use "DM400A" through the manual and experience Carima's "DM400A" easily and conveniently.

# Contents

02

## Introduction

Specification01Product Overview02Safety Warnings &03Process Overview

## Preparation and Setup

Printing Preparation — 04-05 Using the LCD Panel — 06-16

03

### **Finishing Prints**

Demounting & \_\_\_\_\_ 17-18 Post-processing

04

#### Maintenance

Maintaining the Printer — 19-20 & Maintaining Other Accessories

# Introduction

# DM400A Specification

The DM400A uses a high-resolution engine to enable precise and perfect output even in a large area.

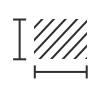

Printing Size(mm) [W x D x H]  $400 \times 330 \times 500$ 

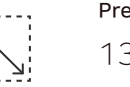

**Precision** 132 μm

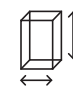

**Product Size (mm)** [W x D x H] 1010 × 1134 × 1933

Light Source

405nm UV LED

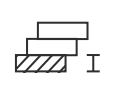

**Layer Thickness** 50,100, 125, 150 μm

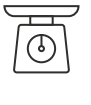

Weight 1000 kg / 2205 lbs (Printer 750kg, Resin 220kg)

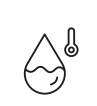

Using Environment 18-26 (°C) / 64-79 (°F) 20% - 50% (humidity)

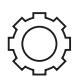

Control Type Embedded touch screen

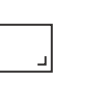

Resolution Dual 2K high 2560 x 1600

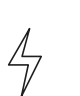

Power AC 100-220V 50~60Hz 4A

Process Overview

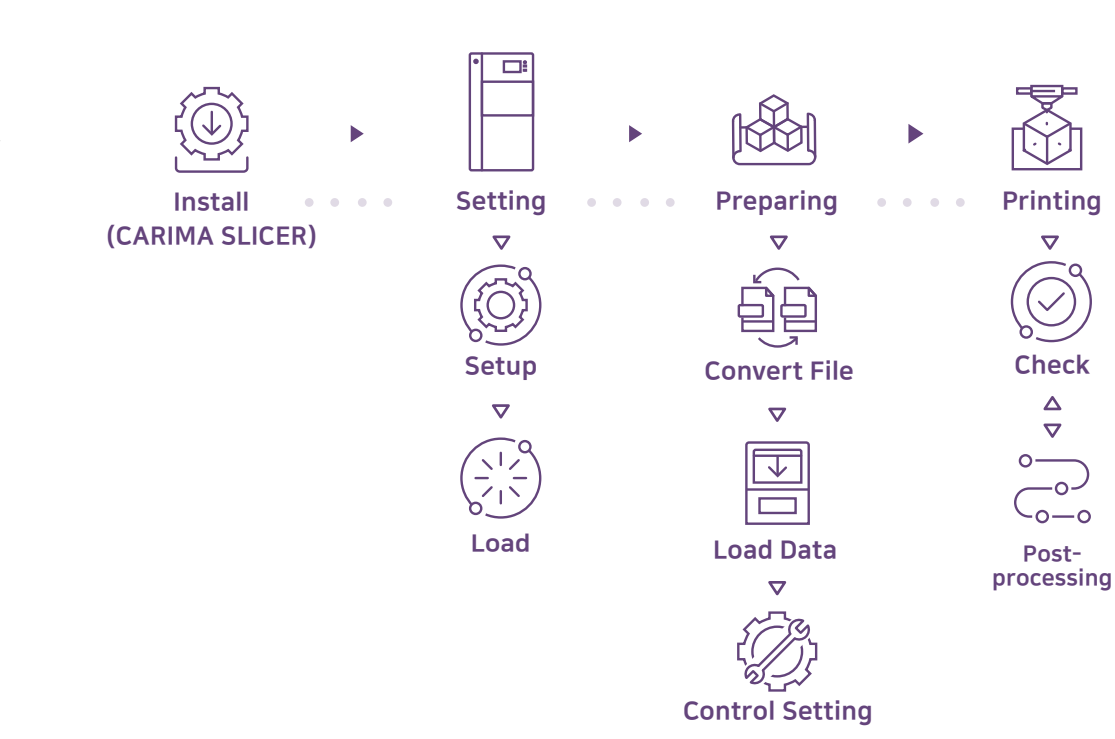

#### **Product Overview** Back Front 101 cm 1 Printer Cooler ۲ (1) 3 5 <sup>2</sup> Key Insert Lock 193 cm (b) 3 Power Cable (2) Connector \_ \_ \_ ④ Ethernet Connector 2 • (4) 1 LED Power Button 2 USB Port (3) LCD Touch Screen ④ Print Room Cover (4)

**5** Emergency Power

Button

# 03 Internal Structure

Ð

1 Build Plate

Ø

- 2 Vat
- 3 Level Sensor
- (4) Level Controller
- 5 Actuator
- 6 Sweeper

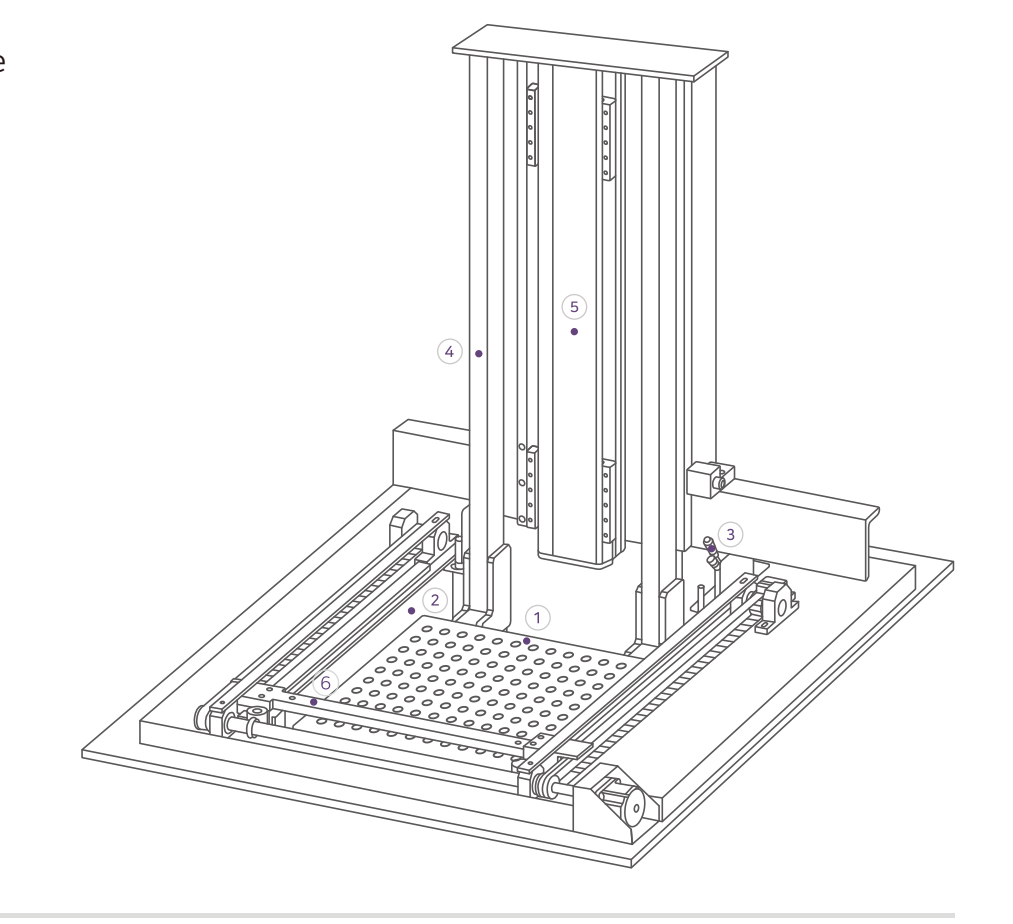

3 💽 🖥

0

Ø

# Safety Warnings

#### This information is intended to protect your safety and prevent property damage. Please be aware of the precautions before using, to prevent serious injuries and printer damage.

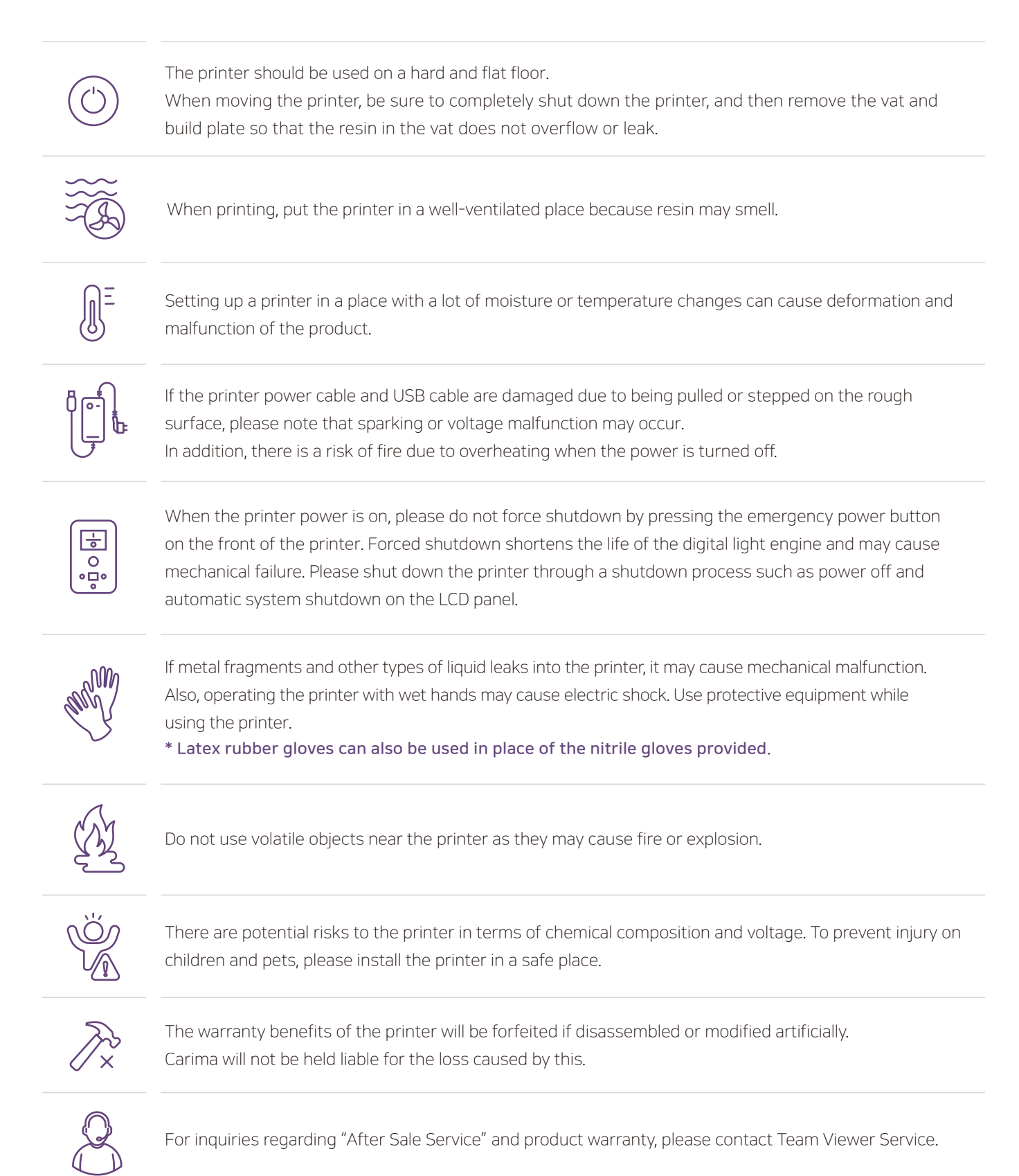

# Preparation and Setup

## **Printing Preparation**

To start printing, the resin must be sufficiently filled. Please prepare resin, cleaned sweeper and build plate.

|                                                                                                    |                                                            |                                                                                            | carima $rac{1}{2}$ 3D printing total solution specialized co        |
|----------------------------------------------------------------------------------------------------|------------------------------------------------------------|--------------------------------------------------------------------------------------------|----------------------------------------------------------------------|
| 🛞 Print                                                                                                    | <                                                          |                                                                                            |                                                                      |
| Maintenance         Device         Main Power       Motor Stage         Main Power       Motor Stage         EngineA       Motor Stage         Temp       28.7 °c         Resin         Temperature Controller       On         Current/Set       Heat       On         Level       Sensor       On         Level       185 mm | Temperature<br>Current 39 ₀c<br>Set (*C)<br>255<br>Heat On | Resin Level<br>Current -1.85 mm<br>Set (mm)<br>0.25<br>Set Resin Level Origin (mm)<br>0.25 | Refill<br>Printable 354 mm<br>Remaining 37 %<br>1<br>Start / Refresh |
| Level Stability 8.56 um<br>Log<br>2020-08-07-15-16 startup                                                                                                    | Mix with Build Platform                                    |                                                                                            |                                                                      |
|                                                                                                    | Status Message                                             |                                                                                            |                                                                      |

\* Maintenance - Resin

#### Resin Refill

- When refilling the resin into the vat, it is recommended to supplement while measuring the amount of resin.
- 1 Press the Start button, check the amount of resin available and refill the resin.
- Move the build plate to the origin position to accurately determine the amount of resin. Pour the resin slowly so that large waves do not occur far from the resin check sensor.
- If too much resin is filled, the printable height may be limited.

#### • Information on the use of resin

Use protective equipment when using resin. Pour resin before printing and on inevitable occasions, press the 'Pause' button and wait for a complete stop before slowly pouring the resin into the vat.

\* Adding the resin during output can cause bubbles and adversely affect the print.

#### • Information on maintaining the build plate

To clean the build plate, you can scrape the hardened debris attached to the build plate by a scraper or a spatula. If you want to print using other resin after printing, please wipe off the stained resin before use.

#### • Information on the use of sweeper

Before printing, please check if there is any debris in the gap of the sweeper and remove it before printing. Printing with foreign substances may affect the printing result.

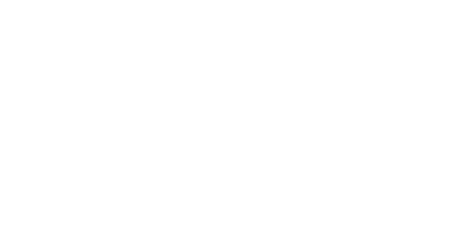

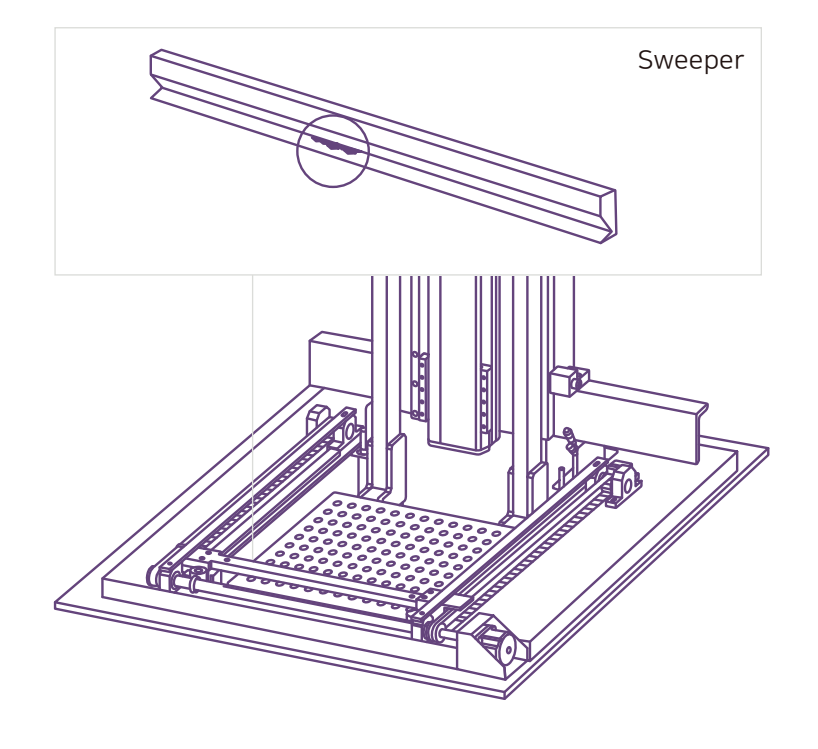

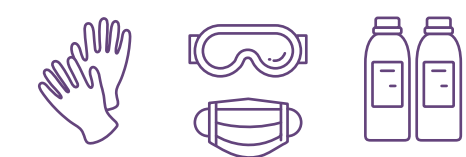

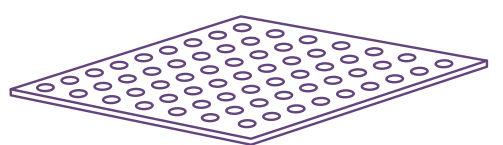

## Using the LCD Panel

Use the LCD panel to set most of the settings.

#### • Main

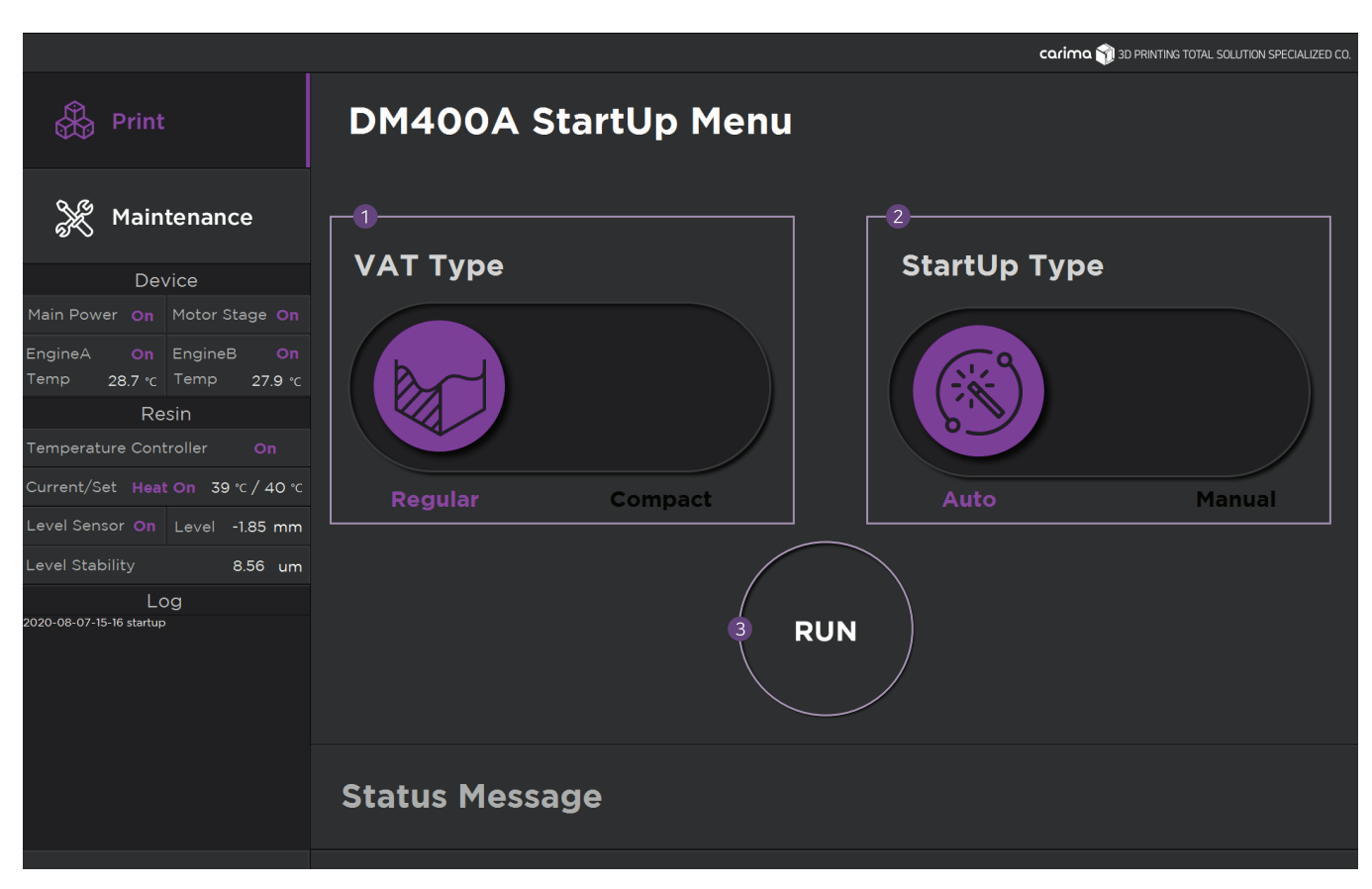

1 Vat type : Select the vat to be used.

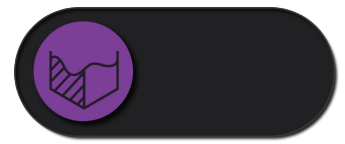

Regular : Regular Vat (500mm depth)

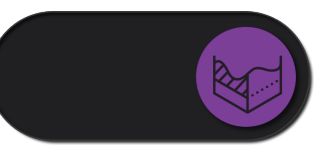

Compact : Low Capacity Vat (130mm depth)

2 Start Up type : Select the mode to use.

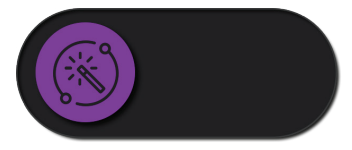

Auto : Auto Setting Mode

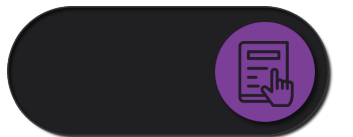

Manual : Manual Setting Mode

#### 3 RUN :

Check the selected vat and usage mode and start printing with "Run"

#### • Menu & Status

|                                                    |                                |            |                         |                                       | carima 🅎                           | 3D PRINTING TOTAL SOLUTI | ON SPECIALIZED CO. |
|----------------------------------------------------|--------------------------------|------------|-------------------------|---------------------------------------|------------------------------------|--------------------------|--------------------|
|                                                    | Printing Recipe                |            |                         |                                       |                                    |                          |                    |
| 1 🚓 Print                                          | Layer Parameters               |            | Sweeper Parameters      |                                       | Curing Parameters                  |                          |                    |
| 2 💥 Maintenance                                    | Overwrite Layer<br>Information |            |                         |                                       | Base Layer<br>Curing Time<br>(sec) | 80                       | +                  |
| Device                                             | Total Layer Thic               | kness (um) | Recoating<br>Depth (mm) | Resin Drawing Off<br>for Blading (mL) |                                    |                          |                    |
| Main Power On Motor Stage On                       | 1000                           | 125        | 10                      | 100                                   | Curing Time<br>(sec)               | 50                       | _                  |
| EngineA On EngineB On<br>Temp 28.7 °c Temp 27.9 °c |                                |            |                         |                                       |                                    |                          |                    |
| Resin                                              | Recipe List                    |            |                         |                                       |                                    |                          |                    |
| 4)<br>Temperature Controller On                    | Test_Reci                      | ре         |                         |                                       |                                    |                          |                    |
| Current/Set Heat On 39 °C / 40 °C                  | ER-90_150                      | Omicro     | on_40s                  |                                       |                                    |                          |                    |
| Level Sensor On Level -1.85 mm                     | TR-90_10                       | Omicr      | on_28s                  |                                       |                                    |                          |                    |
| Level Stability 8.56 um                            |                                |            |                         |                                       |                                    |                          |                    |
| LOG<br>2020-08-07-15-16 startup                    |                                |            |                         |                                       |                                    |                          |                    |
|                                                    |                                |            |                         |                                       |                                    |                          |                    |
|                                                    |                                |            |                         |                                       |                                    |                          |                    |
|                                                    |                                |            |                         |                                       |                                    |                          |                    |
|                                                    | <b>(</b>                       | Ē          |                         |                                       | 1                                  |                          |                    |
|                                                    | New                            | Delete     |                         |                                       | E                                  | Data                     |                    |
|                                                    |                                |            |                         |                                       |                                    |                          |                    |

#### 3 STATUS :

It shows printer status such as Main Power, Moter Stage, Engine, and Sensor.

#### ④ RESIN:

It shows the resin temperature and the level settings.

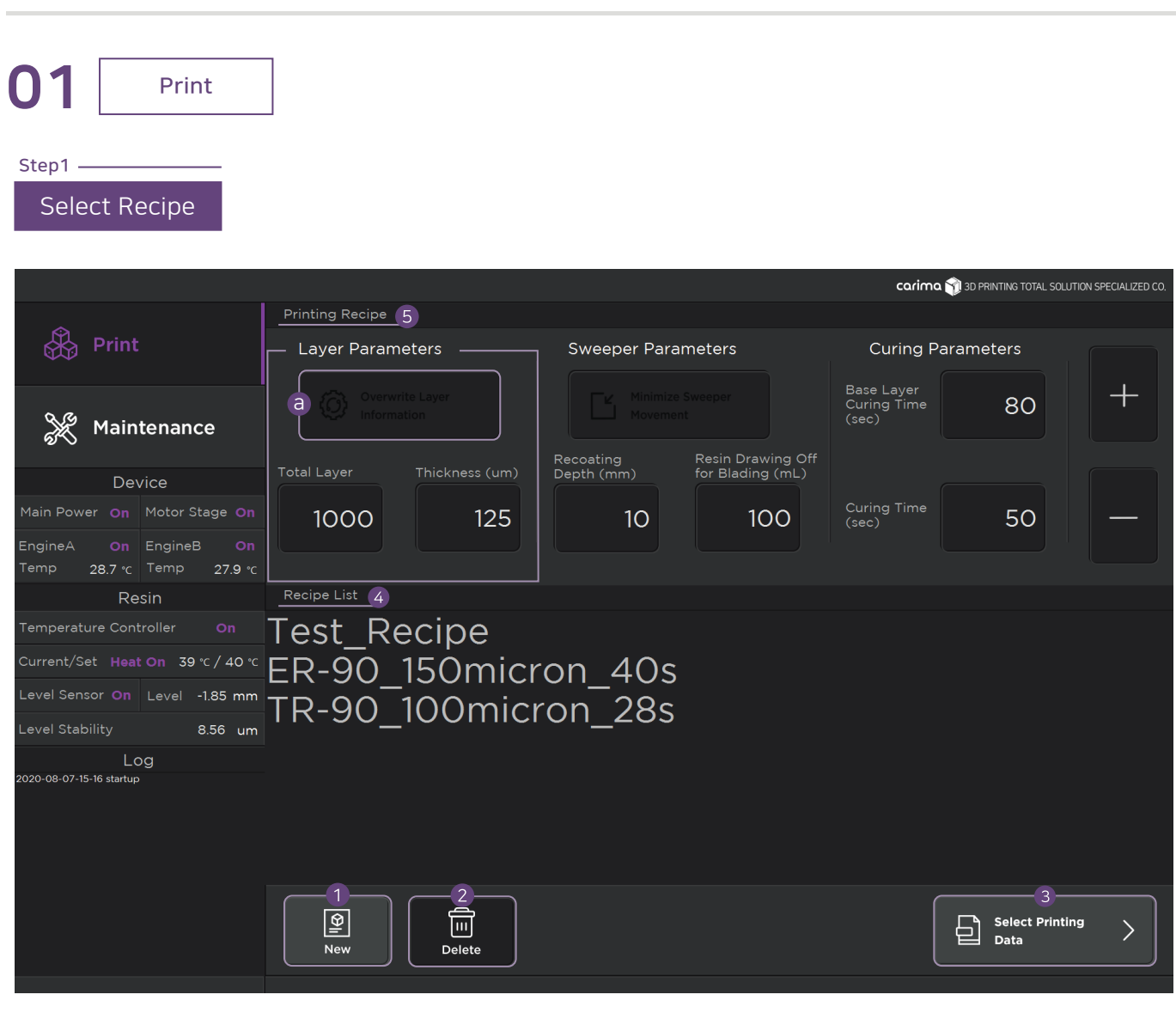

#### 1 New:

Create a new recipe. After setting the name of the recipe, set the printing parameter value.

#### 2 Delete :

Delete the recipe.

#### 3 Printing Data Select :

After completing the recipe selection, it proceeds to the next step (output data selection).

#### ④ Recipe List:

This is a list of recipes. Select the recipe to be printed.

#### 5 Printing Recipe :

You can change the setting value of the selected recipe.

#### • Layer Parameters :

This function ignores the value retrieved from the printing data and prints with the currently set value. You can activate the function with the (Total Layer, Layer Thickness) (a) button.

## Overwrite Layer Information Overwrite Layer Information Activated Deactivated

 O1
 Print

 Printing Recipe
 Layer Parameters

 Layer Parameters
 Sweeper Parameters

 Overwrite Layer
 Information

 Maintenance
 Information

| 💥 Maintenance                                                                  |               |                | Minimize S<br>Movement | Basin Drawing Off | Base Layer<br>Curing Time<br>(sec) | 80                     | +             |
|--------------------------------------------------------------------------------|---------------|----------------|------------------------|-------------------|------------------------------------|------------------------|---------------|
| Device                                                                         | Total Layer   | Thickness (um) | Depth (mm)             | for Blading (mL)  |                                    |                        |               |
| Main Power <b>On</b> Motor Stage <b>On</b>                                     | 1000          | 125            | 10                     | 100               | Curing Time<br>(sec)               | 50                     | -             |
| EngineA <b>On</b> EngineB <b>On</b><br>Temp <b>28.7</b> °C Temp <b>27.9</b> °C |               |                |                        |                   |                                    |                        |               |
| Resin                                                                          | Recipe List   |                |                        |                   |                                    |                        |               |
| Temperature Controller <b>On</b>                                               | Test Re       | cipe           |                        |                   |                                    |                        |               |
| Current/Set Heat On 39 °C / 40 °C                                              | FR-90 1       | 5<br>0<br>micr | on $40s$               |                   |                                    |                        |               |
| Level Sensor On Level -1.85 mm                                                 | $TD_Q \cap 1$ | 00micr         | n 28c                  |                   |                                    |                        |               |
| Level Stability 8.56 um                                                        | IK-30_F       | OOMICI         | 01_205                 |                   |                                    |                        |               |
| Log                                                                            |               |                |                        |                   |                                    |                        |               |
| 2020-08-07-15-16 startup                                                       |               |                |                        |                   |                                    |                        |               |
|                                                                                | Rew           | Delete         |                        |                   |                                    | Select Printin<br>Data | <sup>ng</sup> |

#### • Sweeper Parameters

Minimize Recoating Movement : \* To be updated
 Recoating movement is minimized when printing small
 outputs. You can activate the function with the (b) button.

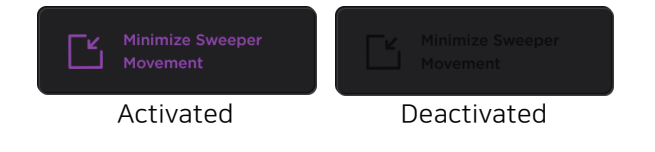

Recoating Depth :

Set the distance to move the build plate down for recoating by soaking in the resin.

- Resin Drawing Off for Blading : Enter the amount of the resin level control device movement before blading
  - \* Recoating : Applying resin to the molding surface

\* Blading : The work to evenly arrange the unbalanced molding surface

#### • Curing Parameters

- Base Layer Curing Time : Set the initial curing time.
- Curing Time : Set the curing time.

。 + / -:

Adjust all setting values.

Increasing the touch time can quickly increase or decrease the setting value.

carima 🕎 3D PRINTING TOTAL SOLUTION SPECIALIZED CO.

**Curing Parameters** 

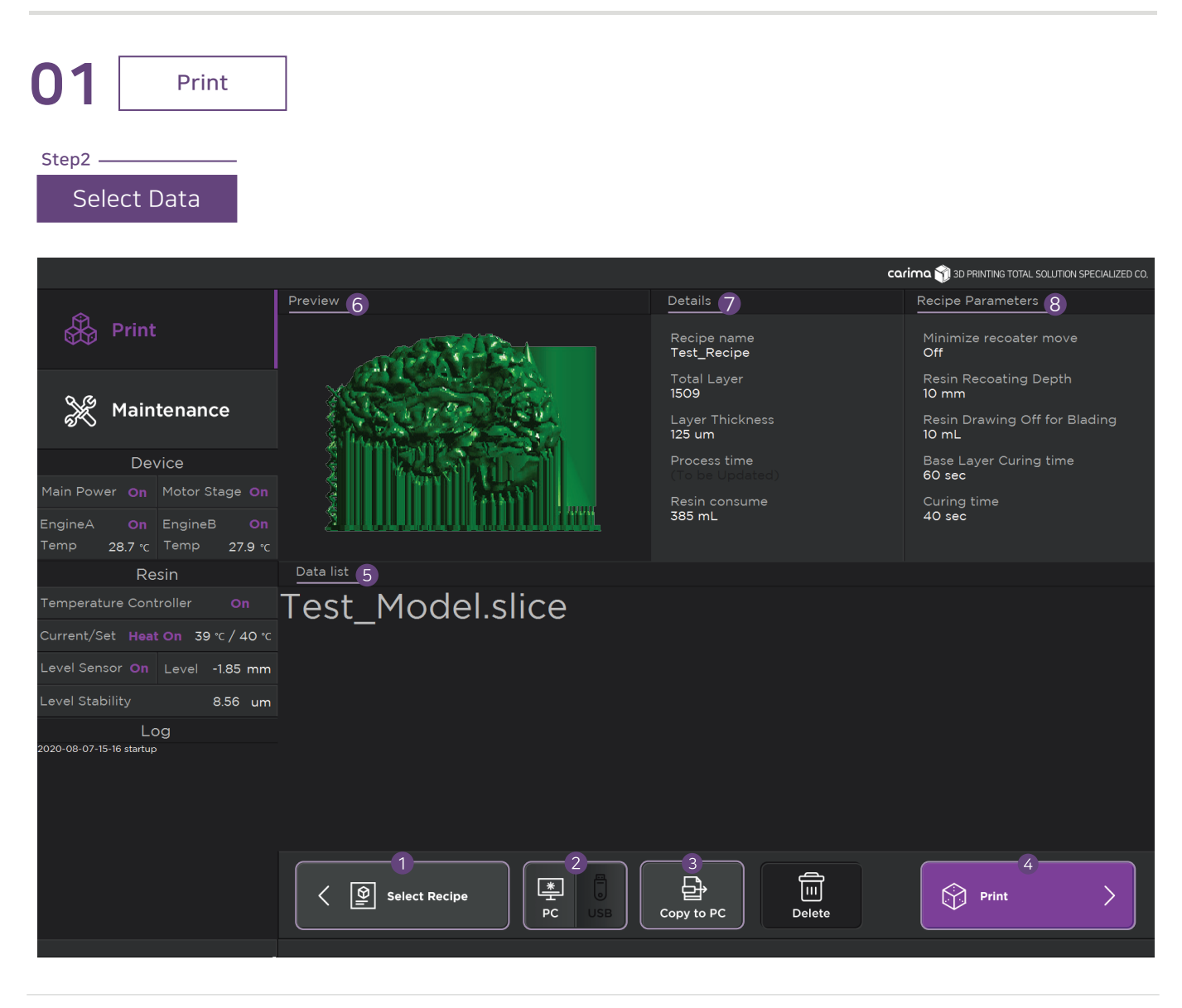

1 Selct Recipe :

Return to the previous screen (recipe selection).

**USB** Activated

2 USB / PC :

PC

Bring up the USB / PC data list.

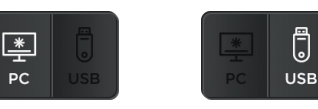

PC Activated

- 3 Copy to PC : Copy USB data to PC.
- ④ Print: Start printing.

- 5 Data List : List of data. Select the data to be printed.
- 6 Preview : Shows an image of the selected output data.
- ⑦ Details : Shows detailed information of the selected output data.
- (8) Recipe Parameter : Shows the set value of the selected recipe.

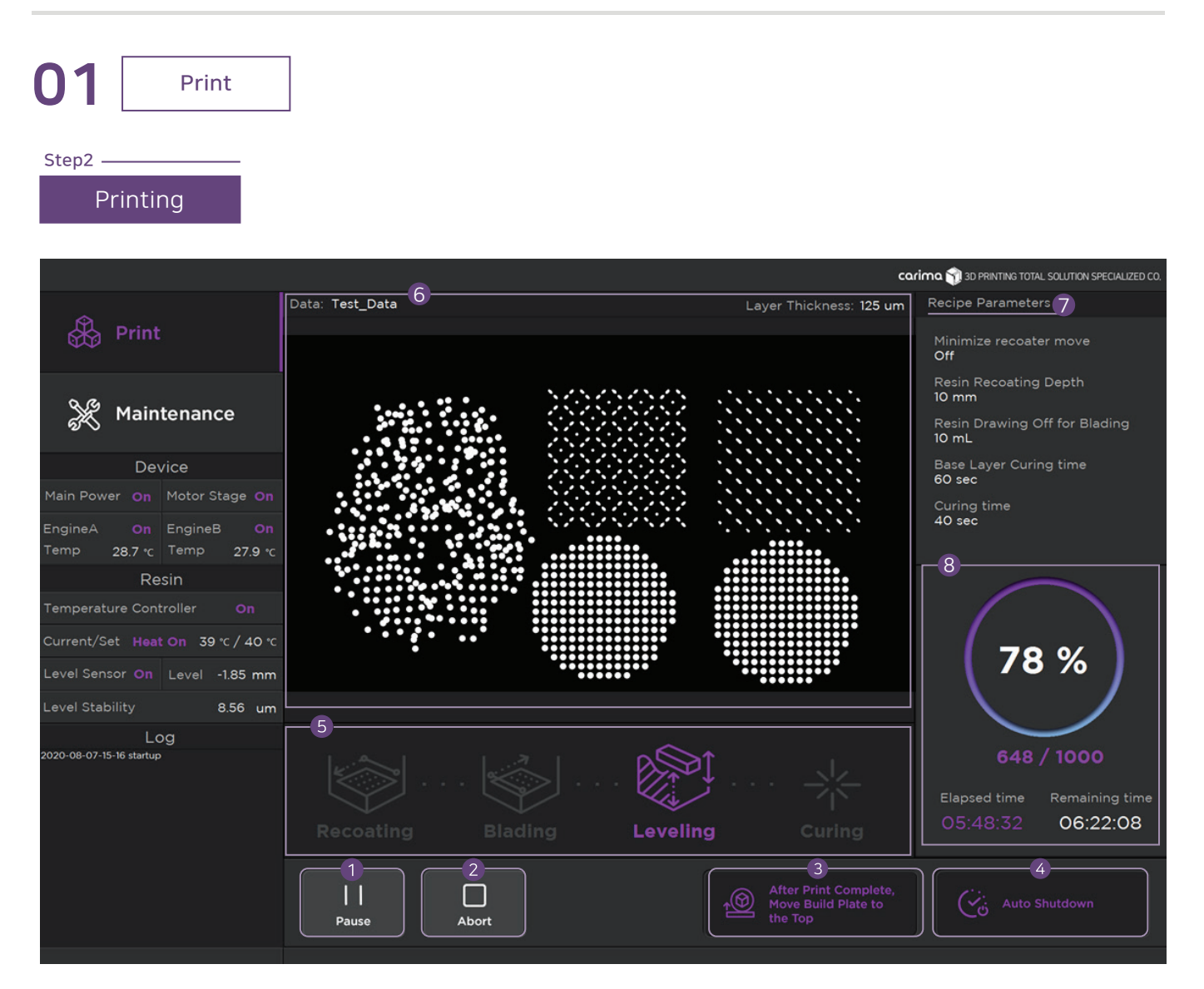

1 Pause :

Pause printing.

2 Abort :

Abort printing.

<sup>3</sup> After Print Complete, Move Build Plate to the Top: After print complete, move build plate to the top.

#### 4 Auto Shutdown :

Automatically shutdown when printing is complete.

5 Printing Process :

It shows the current output status.

#### 6 Data:

Shows the output data name, layer thickness and image of the data being printed.

7 Recipe Parameters :

Shows the recipe parameters setting value.

8 Printing Progress :

Print progress, elapsed time, and remaining time are shown.

 $\ensuremath{^*}$  Leveling : Adjusting the resin height or stabilizing the surface wave

02 Maintenance

Resin

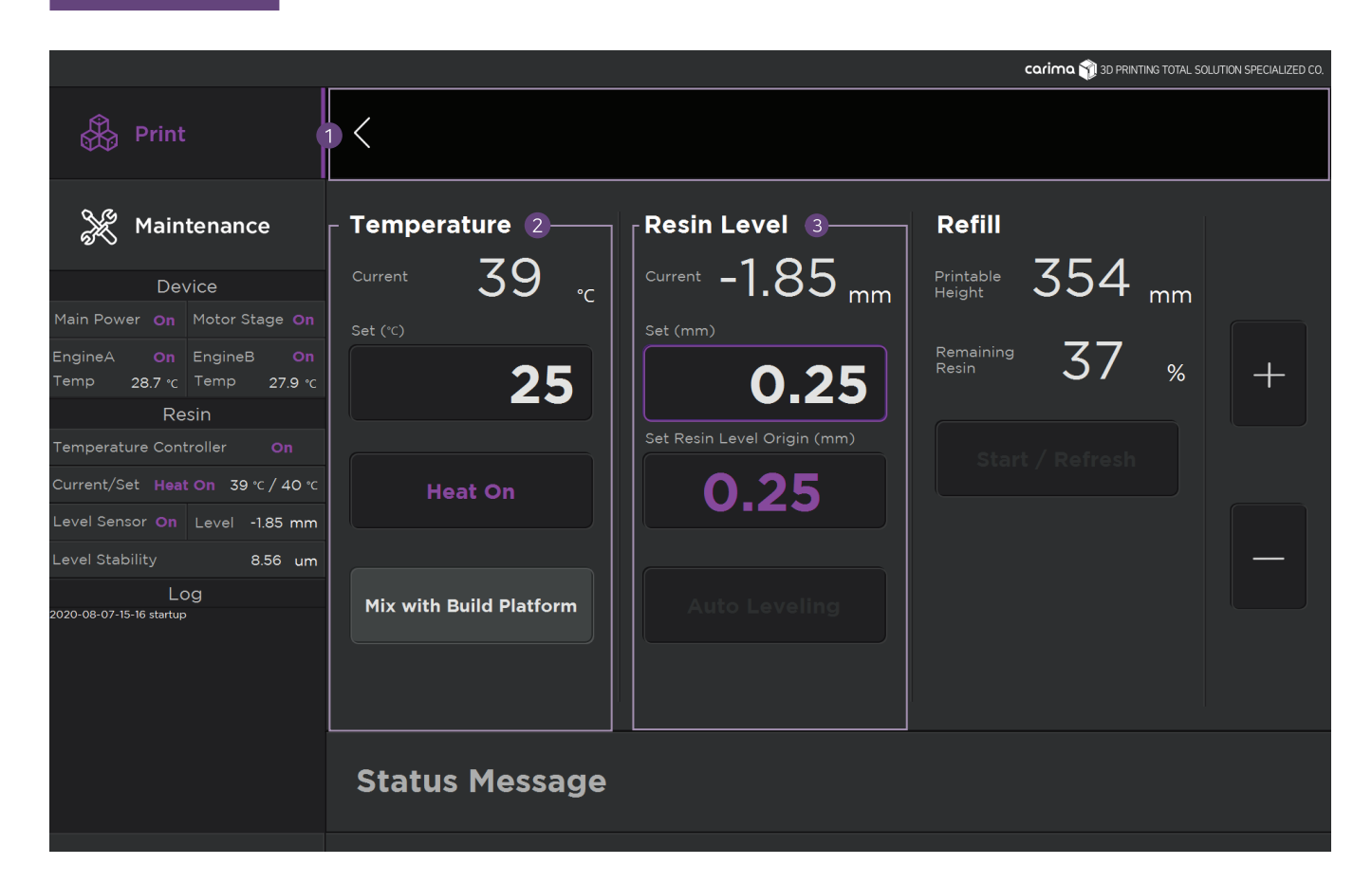

#### 1 <:

Return to the previous Maintenance menu page.

#### 2 Temperature :

Run current temperature measurement, temperature setting,etc. Activate the temperature setting with the Heat On button.

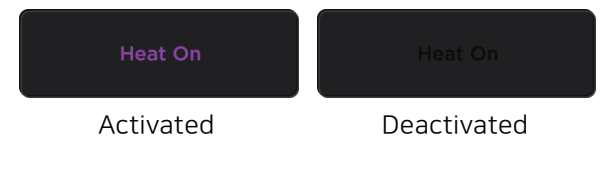

 Mix with Build Plate: Mix the resin using the vertical movement of the build plate. <sup>3</sup> Resin Level :

Check the current level and set the level position and auto Leveling.

- Current : Current real-time resin level amount.
- Set : Setting resin level
- Set Resin Level Origin : The origin value of the set resin level to be maintained during printing
- Auto Leveling : Adjust the resin level to the set value

02 Maintenance Resin carima 🕎 3D PRINTING TOTAL SOLUTION SPECIALIZED CO. <Refill 4-X Maintenance Temperature **Resin Level** Current -1.85 mm 354 mm 39 Printable Height Remaining Resin 37 % 25 0.25 0.25 Level Sensor **On** Level -1.85 mm 8.56 um Mix with Build Platform 20-08-07-15-16 startup **Status Message** 

#### ④ Refill:

When refilling the resin, it shows the amount of resin available and the height that can be printed.

 Pressing the start button and refill the resin, you can check the amount of resin available in real time.

\*Refilling the reasin slowly so that there is no big wave on the resin surface to accurately determine the amount of resin.

#### PREPARATION AND SETUP

02 Maintenance

Stage

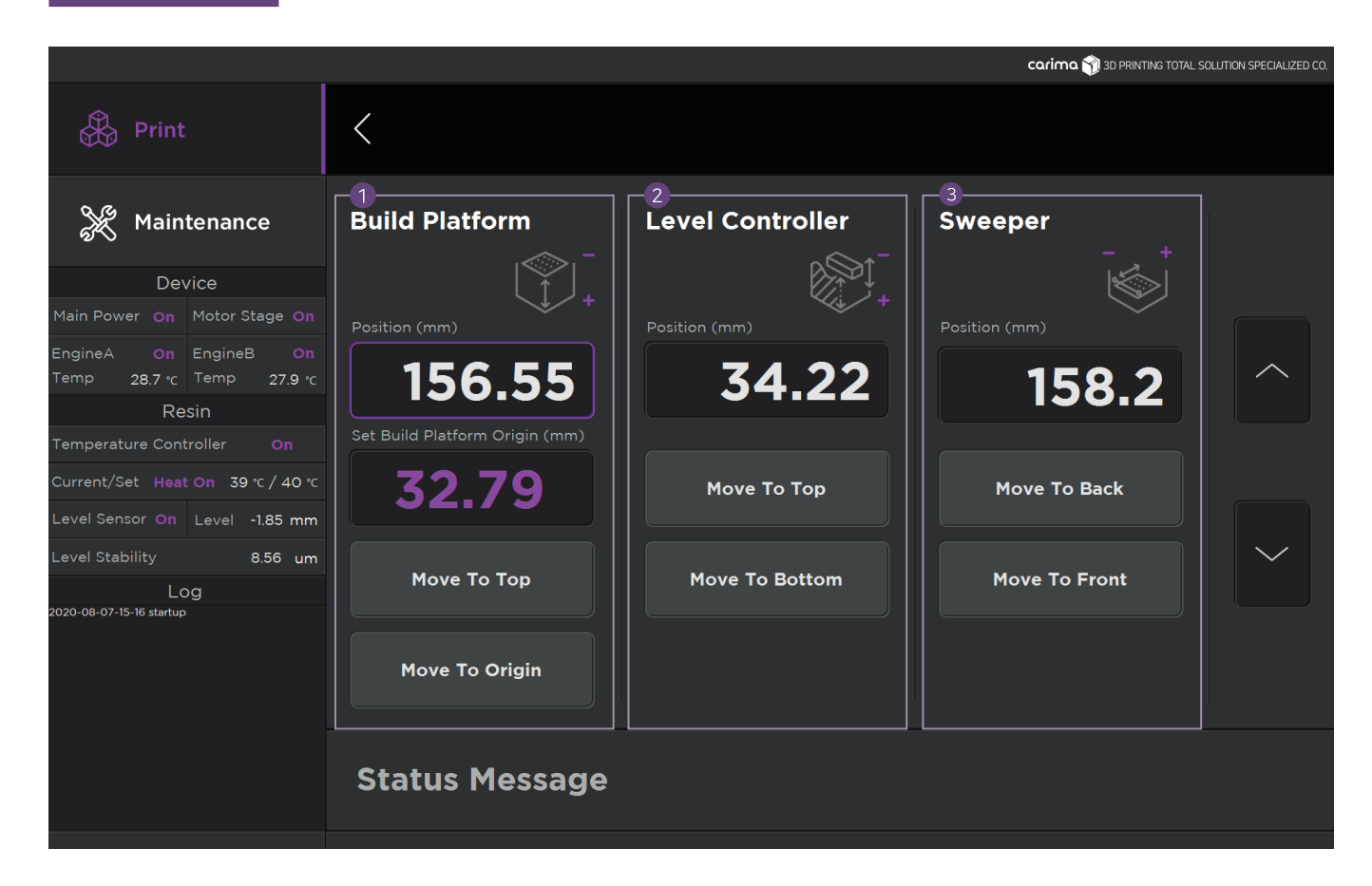

#### 1 Build Platform :

Set the position, moving speed, and default position of the build plate. As you increase the setting value of the build plate position, the build plate goes down.

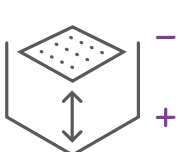

#### 2 Level Controller :

Set the position and moving speed of Level Controller. As you increase the setting value of the Level Controller, the Level Controller goes down.

#### 3 Sweeper :

Set the position and movement speed of the Sweeper. As you increase the setting value of the Sweeper, the Sweeper moves back.

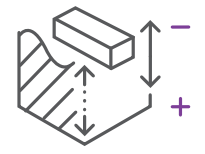

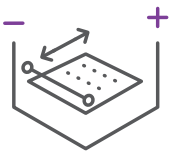

02 Maintenance Engine carima 🕎 3D PRINTING TOTAL SOLUTION SPECIALIZED CO.  $\langle$ EngineA EngineB Test Image Maintenance LED Current 1000 830 Resin 38 38 8.56 um 20-08-07-15-16 startup **Status Message** 

#### 1 Engine A / B :

Set the engine light intensity and limit temperature.

- LED Current : Set the current intensity of the light.
- Operate Temp Limit :

Set a limit temperature to prevent damage to the engine due to overheating.

Exposure starts only after cooling to the set temperature.

- 2 Test Image : Check the Engine Image.
  - Calibration Image : Images to check the engine settings.
  - Grid Image : Check for distortion.
  - Focus Image : Check for focus
  - Full Image : Check the engine light is uniform everywhere.

02 Maintenance

Connect

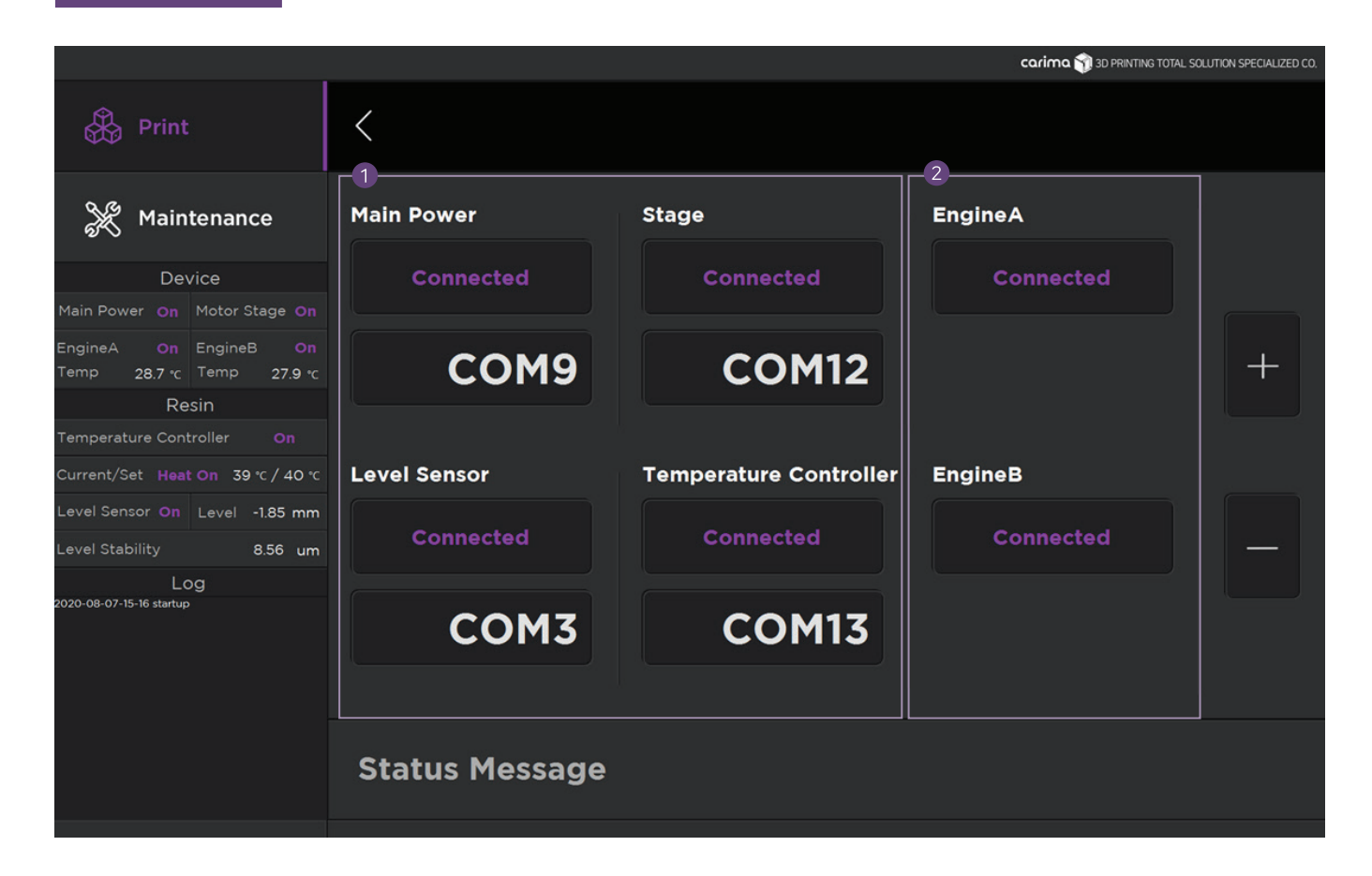

#### 1 Power/ Stage / Level Sensor / Temperature Controller / Engine :

Connect each device. When the Power is on, you can connect the Stage, and when the Stage is connected, you can connect the Engine.

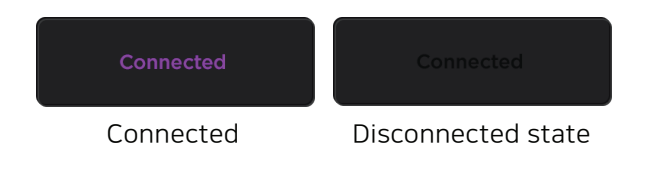

# **Finishing Prints**

Once the print is completed, remove the output from the build plate.
 Wear nitrile gloves when removing the output.

## Demounting

When the print is complete, remove the output from the build plate.

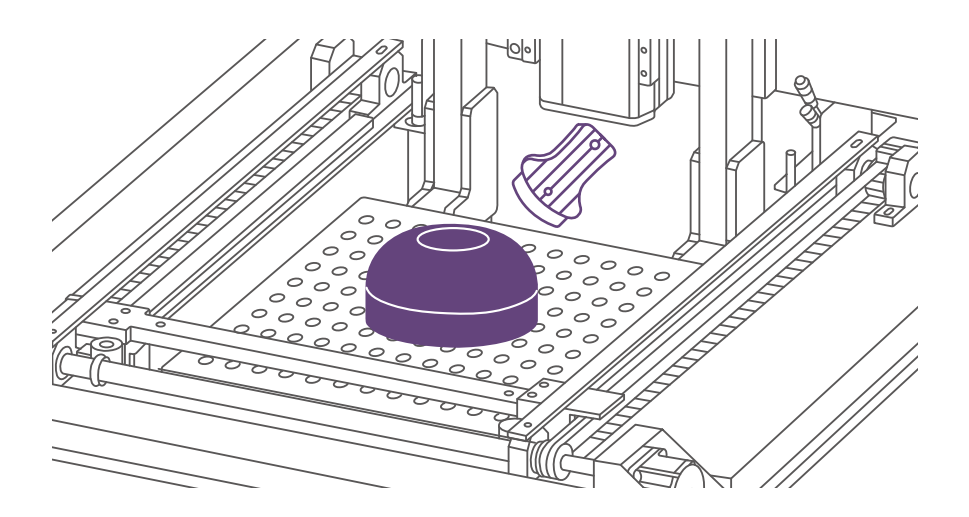

Remove the build plate upside down, to prevent the remaining resin from falling. To prevent damages, carefully use the scraper provided to remove the output.

#### \* Be careful when using the cutter and scraper.

## Post-processing

After removing the output, post-processing such as washing, drying, removing the supporters and curing has to take place. Wear nitrile gloves and remove the prints.

# 01 Washing

- The resin remains when the output is completed. The remaining resin can be cleaned with alcohol(IPA, 95% or higher). The higher the alcohol concentration, better the wash.
- \* When immersing the printout in the washing container, please be careful not to exceed 30 minutes.
  - For detailed wash, use thin brush to remove resins.
  - \* Use protective equipment when using toxic alcohol(IPA).

After cleaning with alcohol, dry the output with an air compressor or let it dry naturally. \* The air compressor is not sold in Carima. Air-\* Please note that drying the air compressor or circulator too close may cause damage Drying to the output depending on the performance.

Heat-Drying

Please proceed heat drying after air drying is complete.

It is recommended to heat dry for 60 minutes in an oven at 60°C(140°F) with an air exchange system at least 20 times per hour.

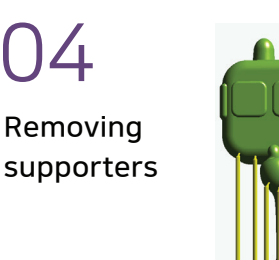

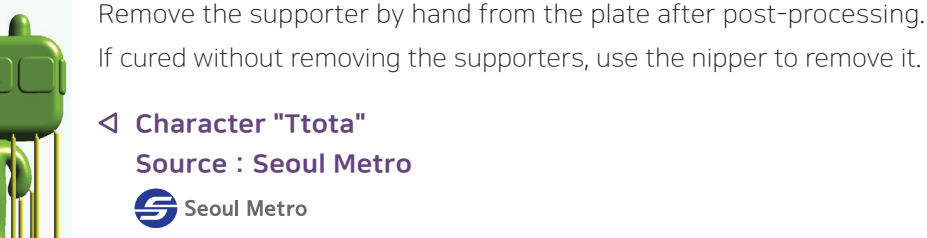

Be aware, for excessive curing affects the output.

Source : Seoul Metro

\* Do not look directly into the UV when using the UV curing. Wear glasses or goggles to protect your eyes.

Curing

#### \* The type of curing machine and time may affect the curing process.

Curing frequently and multiple times will reduce the transformation of output than curing long period of time at one session.

# Maintenance

Please check the information on the printer and consumable management.

## Maintaining the Printer

To use the printer for a long time, It is important to keep the printer in a good condition.

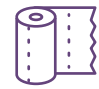

 $\circ\,$  If the resin leaks into the printer, wipe it with alcohol. (\* Excluding build plate and vat)

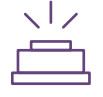

 If the engine lens is damaged, it can adversely affect the print quality. Contact Carima for technical help.

## Maintaining Other Accessories

## Maintaining the Resin

- Resins are vulnerable to sunlight and other lights.
   Store it in a shady place to use the printer for a long time.
- Do not mix different types of resin.
- \* Do not mix different types of resin when storing the resin back into the bottle.
- \* Be aware of resin getting into your eyes for the resin is composed of chemical.

- To store the leftover resin, take the the resin-filled vat out from the printer and use the resin bottle or light-blocking item such as foil to store in it.
- \* The resin has chemical odor which may affect your respiratory. Always use goggle or sunglasses, mask and gloves for protection.

# Disposing of Resin

#### **Types of General Waste**

Household chemicals such as used soaps, detergents, etc.

Solid wastes that have been printed

Chemical-free tissue and paper

#### Disposal of Waste

If you have a purification device, dispose in it, otherwise, it should be entrusted to the waste disposal company.

• Disposal of Output

If it corresponds to general waste, it is treated as general waste without being entrusted to the waste disposal company.

Disposal of Hazardous Waste A Must be entrusted to waste disposal company.

# 04 DM400A Tool Set

DM400A Tool Set will be available when DM400A is purchased. These set of tools will be useful when using the printer.

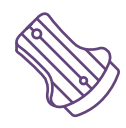

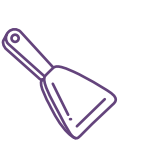

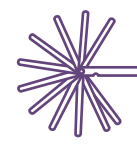

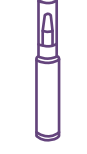

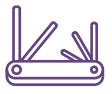

Wrench set

Scraper

Optical

System Jig

Wireless

keyboard

Hera

Digital

inclinometer

Wireless

mouse

Thickness gauge

grease

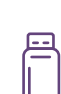

USB

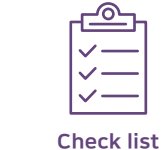

Key

spanner

Vernier calipers

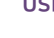

\*Components and tools may be changed or replaced by other items.

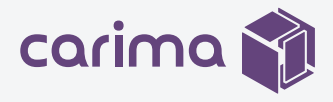

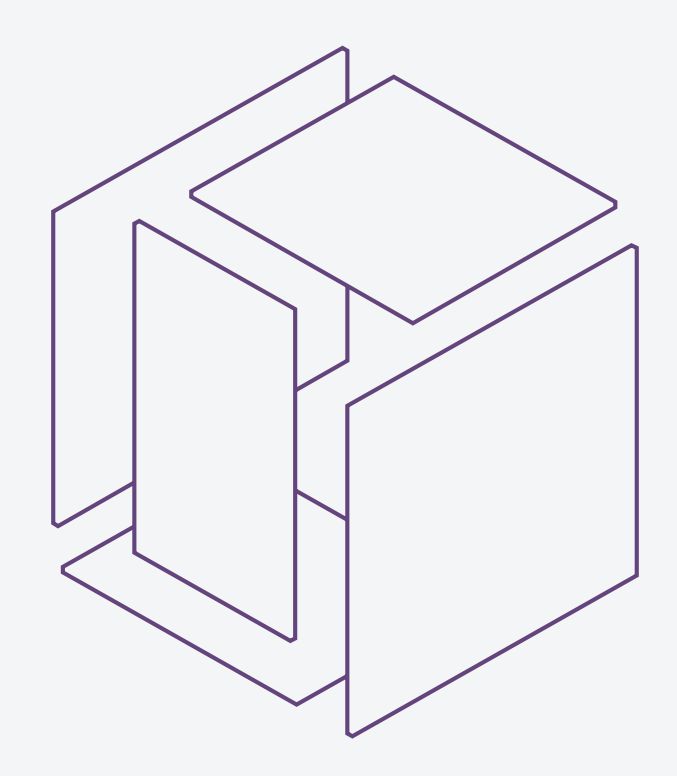

# DM400A Manual V1.0 | 2020. 11. 26

© All copyright is reserved by Carima

Products and other inquiries

9:00 – 18:00 UTC+09:00 (Mon - Fri) Tel. 82-2-3663-8877 | sales@carima.com

1301, 551-17, Yangcheon-ro, Gangseo-gu, Seoul, Republic of Korea